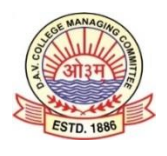

# D.A.V Public School, Sector 37, Faridabad STEP-BY-STEP GUIDELINES TO PAY FEES ONLINE

## <u>I STEP</u>

Go to - <u>www.dav37campuscare.in</u> and click on Parents link

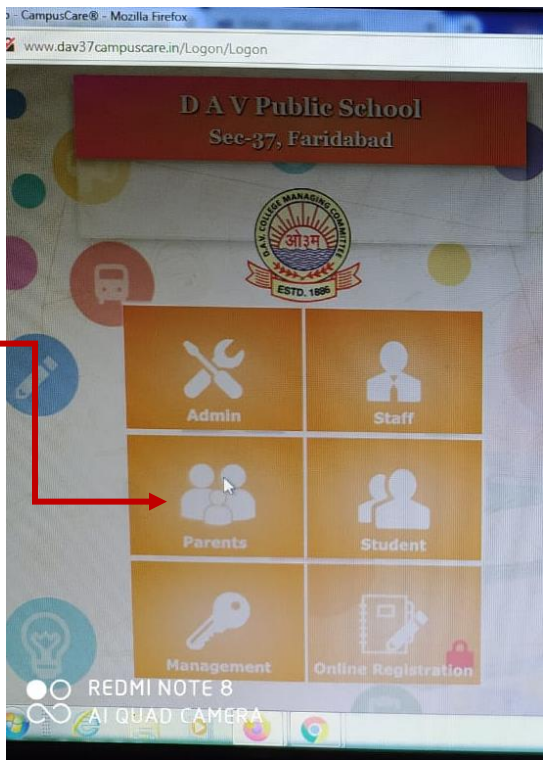

### <u>II STEP</u>

Login with the User ID and Password assigned by the school and also enter the Captcha

| 12:36 | ¢      | ପ <b>ତ</b> HD                  | ‡ 4G ⊿H | P 🚄 🖻 |
|-------|--------|--------------------------------|---------|-------|
| 仚     | A      | dav37campuscare.in/L           | 2       | :     |
|       | 0      |                                |         |       |
|       |        | 8                              |         |       |
|       | P      | Enter User ID                  |         |       |
| 100   | А      | Enter password                 |         |       |
|       | R      | 2019-2020                      | 8       |       |
|       | Ε      | Enter Captcha                  | 1       |       |
| A     | N      | JM2BGC                         | 2       |       |
|       | T      | Refresh                        |         |       |
|       | S      | Sign In Clos<br>Reset Password | e       |       |
| 1     | No and | P                              | N       |       |
|       | <      |                                |         |       |

#### III STEP

#### Go to Online Payment tab and pay the Fees

| D.A.V. PUBLIC SCHOOL | DASHBOARD MESSAGES            | PROFILE          |            |                       |                              | 1                      | ≥<br>21<br>N# | 020-202<br>NAVN | EET<br>1 |
|----------------------|-------------------------------|------------------|------------|-----------------------|------------------------------|------------------------|---------------|-----------------|----------|
|                      | <ul> <li>Dashboard</li> </ul> |                  |            | You can<br>by clickir | change Acad<br>Ig Academic S | emic Sess<br>Session/S | ilon/Child    | d ×             |          |
|                      | NEWS/CIRCULAR                 |                  |            | ATTEN                 | IDANCE D                     | ETAIL                  |               |                 |          |
| UNLINE PAINENT       |                               |                  |            |                       |                              | April 2                | 070           |                 | -        |
| <u> </u>             |                               |                  |            | SU                    | MO T                         | U WE                   | TH            | FR              | S/       |
|                      |                               |                  |            |                       |                              | 1                      | 2             | 3               | 4        |
|                      |                               | The PECOT        | d \        | 5                     | 6 7                          | 8                      | 9             | 10              | 11       |
|                      |                               | There are no the |            | 12                    | 13 14                        | 15                     | 16            | 17              | 18       |
|                      |                               | 10 0107          | _          | 19<br>-26             | 20 21                        | 22<br>29               |               | 24              | 25       |
|                      | RECENT ASSIGNMENT             |                  |            | P (A)<br>EVENT        | DETAIL                       | Holiday                |               |                 |          |
|                      | DATE TITLE                    |                  | ATTACHMENT |                       |                              |                        |               |                 |          |
|                      |                               | 1                |            |                       |                              |                        |               |                 |          |

## <u>IV STEP</u>

In case of siblings, same User ID and Password is applicable for both. The sibling can be changed from the right upper corner as shown below:

| www.dav37campuscare.in/l | Parents/Index      |                     |            |                        |           |
|--------------------------|--------------------|---------------------|------------|------------------------|-----------|
| D.A.V. PUBLIC SCHOOL     | DASHBOARD MESSAGES | PROFILE             |            |                        | NAVNEET = |
|                          | Dashboard          |                     |            |                        |           |
|                          | NEWS/CIRCULAR      |                     |            | ATTENDANCE DETAIL      | -         |
|                          |                    | 1                   |            | 4 April 2              | 220 ¥     |
|                          |                    |                     |            | SU MO TU WE            | TH FR SA  |
|                          |                    | There are no record |            | 5 6 7 8<br>12 13 14 15 | 9 10 11   |
|                          |                    | to dispiry          |            | 19 20 21 22            | 23 24 25  |
|                          | RECENT ASSIGNMENT  |                     |            | 2 2 1 20 24            | 30        |
|                          | DATE TITLE         |                     | ATTACHMENT | EVENT DETAIL           |           |
|                          |                    | 1                   |            | April 2020             |           |
| CampusCare® Application  |                    |                     |            | SU MO TU WE            | TH FR SA  |
|                          |                    |                     |            | About                  | 219 PM    |

#### <u>V STEP</u>

In case, you have **forgotten the password**, kindly follow the following steps:

• Click the Reset Password button

| 8:06 PM      | 4 Ø 🖻 🕸 1 | اله 🖼 ··· ک                      | 1 🖼 🛱 🖽 (  | 52 |  |  |
|--------------|-----------|----------------------------------|------------|----|--|--|
|              | 🕑 Lite    | .dav37campuscare.in              | 2          | :  |  |  |
|              | DA<br>Se  | V Public Scho<br>c-37, Faridabad | ol         |    |  |  |
|              |           | SEMANAGIA                        |            |    |  |  |
| 17           |           |                                  |            |    |  |  |
| 0            |           |                                  |            |    |  |  |
| S.S.         | P         | Enter User ID                    | -          |    |  |  |
| 1            | А         | Enter password                   | 6          |    |  |  |
| N            | R         | 2020-2021                        | ¥          |    |  |  |
|              | Ε         | Enter Captcha                    | <b>1</b> 1 |    |  |  |
|              | N         | D6BHX6                           | 3          |    |  |  |
| 000          | т         | Refresh                          |            |    |  |  |
| 335          | s         | Sign In Close                    | e          |    |  |  |
| Sunday State |           | Reset Password                   | -          | -  |  |  |
| 11           |           |                                  |            | <  |  |  |
|              |           | Parents                          |            |    |  |  |

• Enter your Registered Mobile No. (Mobile no. should be the same as given in school records in campuscare login)

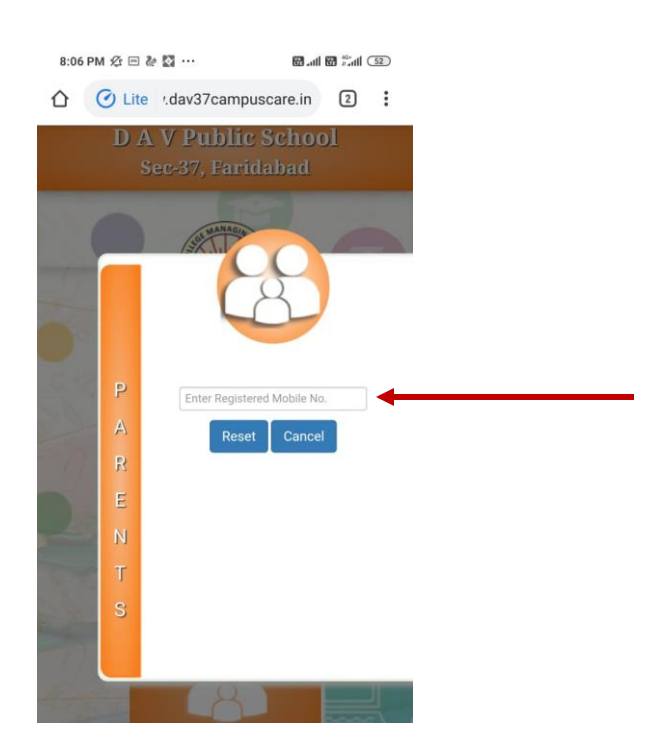

• After checking the details, click on Confirm to Reset

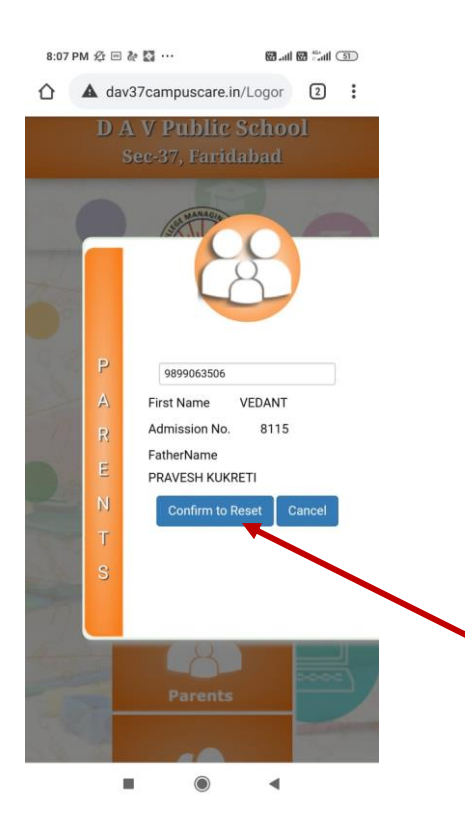

#### Reset the Password

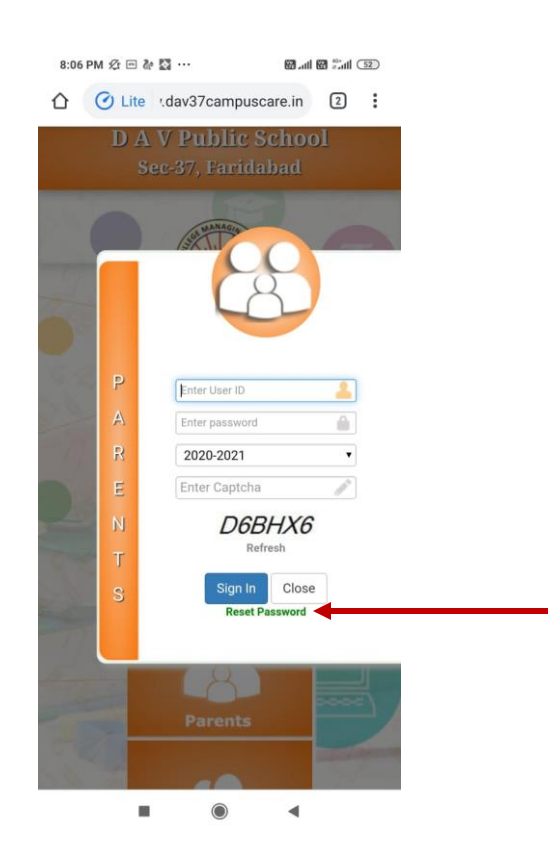